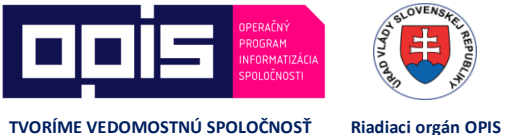

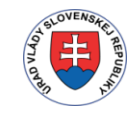

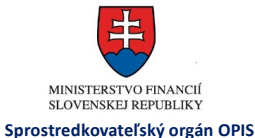

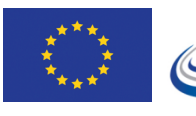

EURÓPSKA ÚNIA

MINISTERSTVO DOPRAVY, VÝSTAVBY A REGIONÁLNEHO ROZVOJA

/ Príručka pre prostredie Digitálnej autoškoly pre účastníkov – aplikácia Android

**JISCD-ESD** 

# Príručka pre prostredie Digitálnej autoškoly pre účastníkov – aplikácia Android

Jednotný informačný systém v cestnej doprave -Elektronické služby v doprave

| PROJEKT:  | Jednotný informačný systém v cestnej doprave - Elektronické služby v doprave    |
|-----------|---------------------------------------------------------------------------------|
| DOKUMENT: | Príručka pre prostredie Digitálnej autoškoly pre účastníkov – aplikácia Android |
| VERZIA:   | 1.0                                                                             |
| DÁTUM:    | 26.07.2017                                                                      |

### OBSAH

| 1   | ÚVOD                                          | 2  |
|-----|-----------------------------------------------|----|
| 2   | AKO ZAČAŤ                                     | 3  |
| 3   | PREZERANIE INFORMÁCII O PRIEBEHU MOJEJ VÝUČBY | 7  |
| 3.1 | Teória                                        | 9  |
| 3.2 | Údržba                                        | 10 |
| 3.3 | Trenažér                                      | 11 |
| 3.4 | Autocvičisko                                  | 12 |
| 3.5 | Jazdy                                         | 13 |
| 4   | REZERVÁCIA TERMÍNU                            | 14 |
| 5   | OSPRAVEDLNENIE SA Z HODINY                    | 16 |
| 6   | FAQ                                           | 17 |

## 1 ÚVOD

Táto príručka je upravenou príručkou k produkčnej verzii Digitálnej autoškoly systému JISCD pre účastníkov mobilná aplikácia pre Android. Obsahuje popis funkcionality a pracovný postup v rámci možností v Digitálnej autoškole.

### 2 AKO ZAČAŤ

- Pri začatí kurzu v autoškole Vám bol poslaný email s prístupovými údajmi do systému JISCD webový portál (ak Vám v autoškole zadali email ku kontaktným údajom). Ak Vám prišiel takýto email, tak si môžete stiahnuť a nainštalovať aplikáciu cez Obchod Play/Google Play – aplikácia má názov Moja Autoškola.
- Po prihlásení cez webový portál je v pravom hornom rohu zobrazené Vaše meno spolu s názvom autoškoly v svetlomodrom obdĺžniku. Po kliknutí naň sa zobrazia základné údaje a možnosti. Vyberte možnosť Inicializácia mobilnej aplikácie.

| l                            | ጋ 🐣                              | Nikola (1) vá (1002242) - Vojtech Jurík - AUTOŠKOLA                |
|------------------------------|----------------------------------|--------------------------------------------------------------------|
| kového počtu hodín podľa osn | Meno<br>ID<br>Typ<br>Organizácia | Nikola<br>1002242                                                  |
| 2                            | Inicializácia m<br>O Nastavenia  | obilnej aplikácie<br>Odhlásenie<br>, nhlásenie na praktický výcvik |

Obr. 1 Možnosti používateľa

 Po kliknutí na možnosť sa zobrazí obrazovka Inicializácia mobilnej aplikácie. Prečítajte si prosím text, obsahuje postup pre úvodnú registráciu aplikácie. V skratke – kliknite na červené tlačidlo Generuj nové registračné údaje pre mobilnú aplikáciu. Vygeneruje sa Vám nový Registračný kód a PIN, tiež sa vygeneruje QR kód.

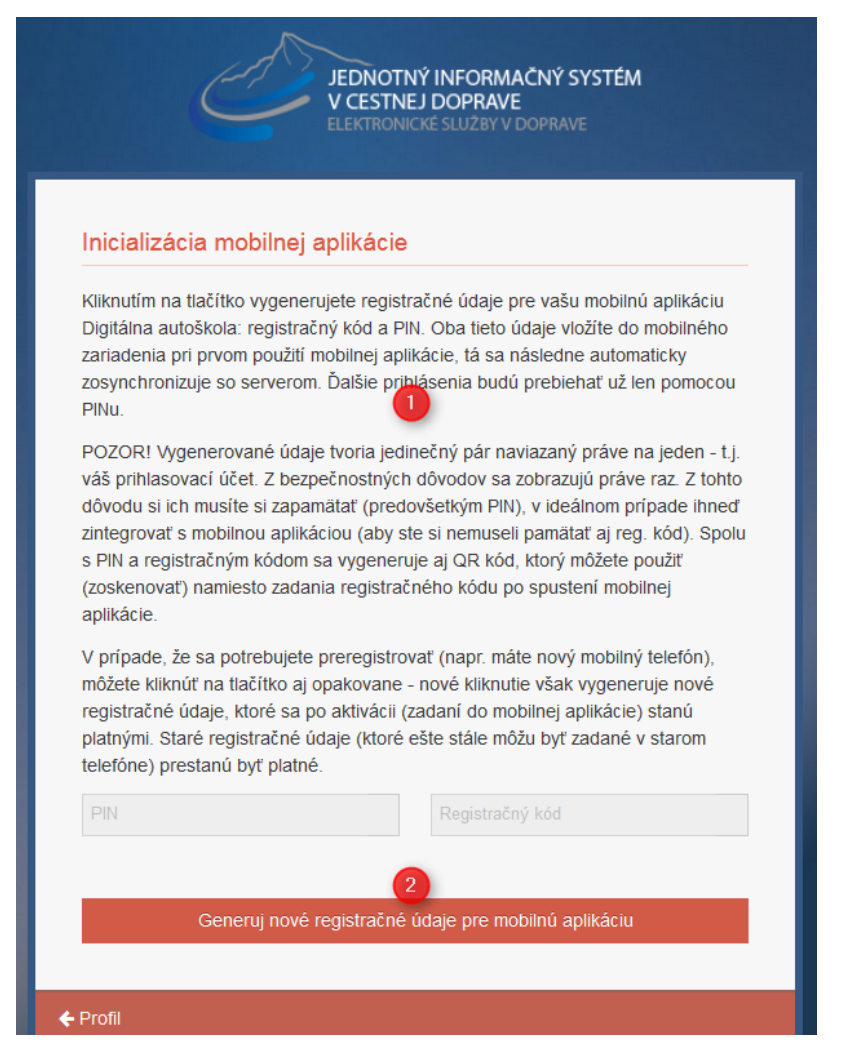

Obr. 2 Pred vygenerovaním registračných údajov

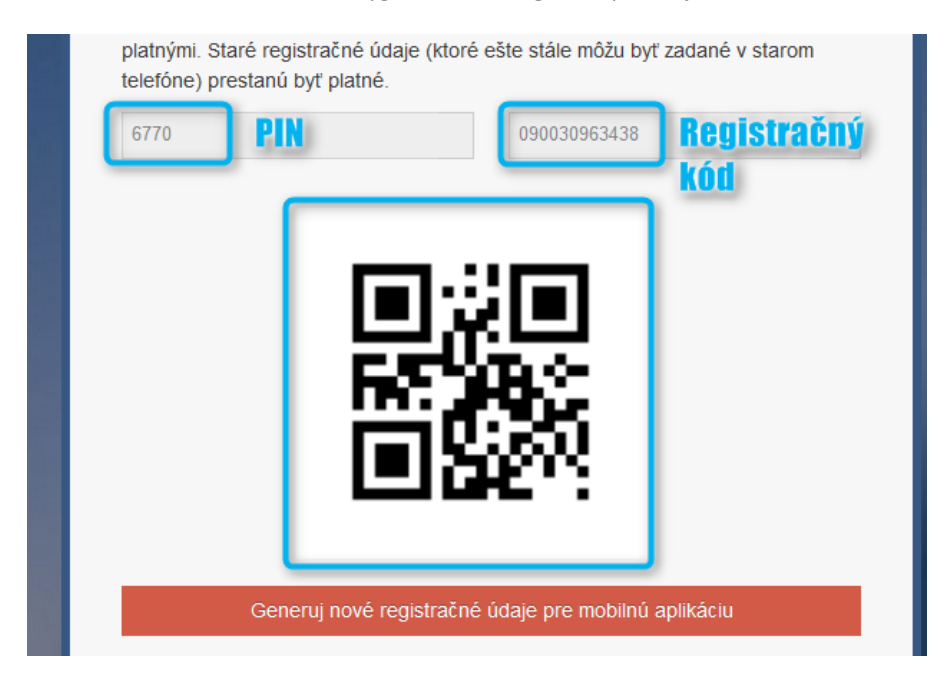

Obr. 3 Vygenerované registračné údaje

Možnosť registrácie s vygenerovanými údajmi je časovo obmedzená (2 hodiny). Ak do tej doby nevykonáte registráciu zariadenia, máte možnosť vygenerovať nové registračné údaje. To isté platí aj pri zabudnutí PIN-u alebo zmene mobilného zariadenia. PIN si zapamätajte, nedá sa zmeniť, len vygenerovať nový.

4. Spustite aplikáciu na mobile a zadajte Registračný kód a PIN **alebo** cez tlačidlo QR kódu spustite čítačku QR kódov a naskenujte vygenerovaný obrázok – Registračný kód, následne zadajte PIN.

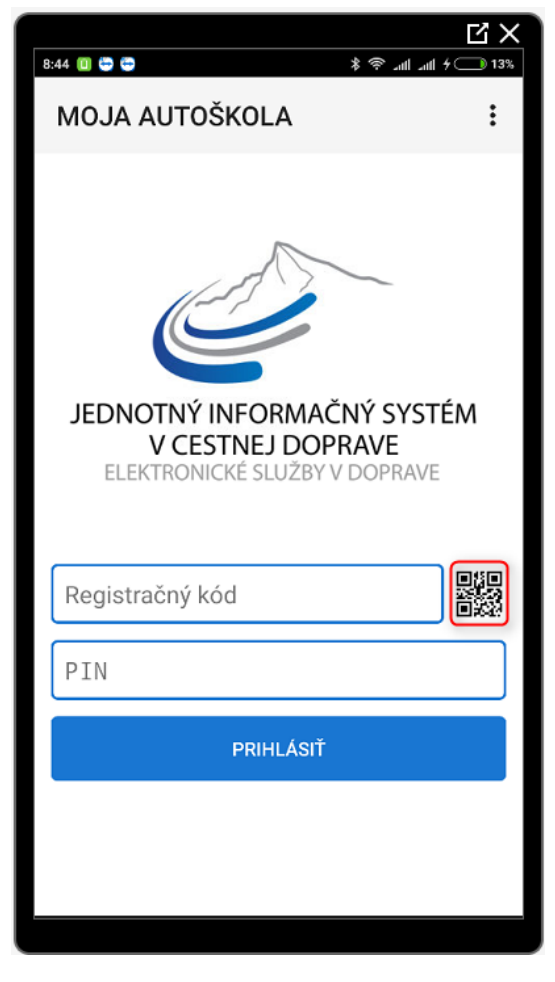

Obr. 4 Prvotné prihlásenie

5. Zadané údaje potvrďte tlačidlom Prihlásiť. Pre ďalšie prihlásenia postačuje zadanie PIN-u.

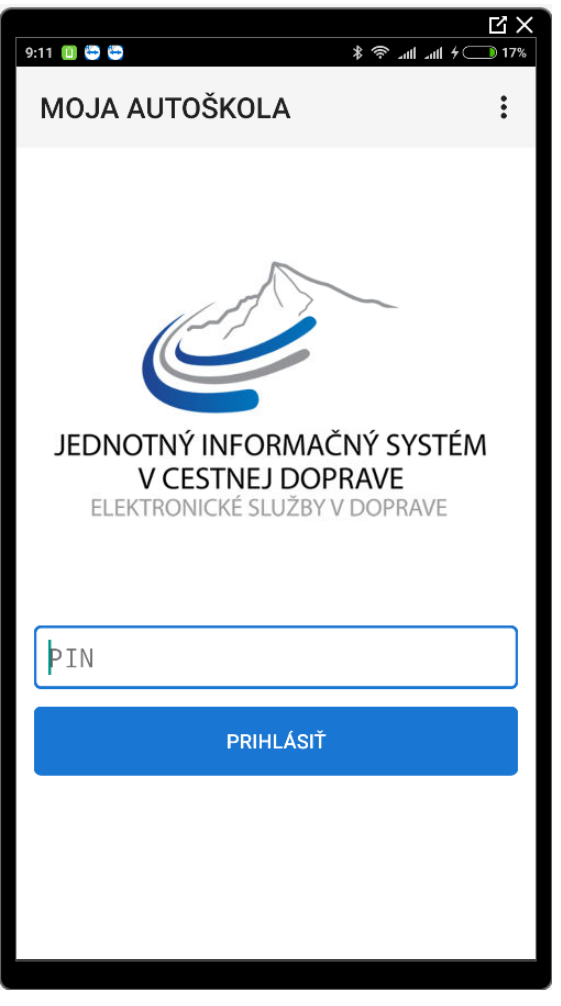

Obr. 5 Bežné prihlásenie

6. Pri zabudnutí PIN-u je možné vygenerovať nový Registračný kód s novým PIN-om – v pravom hornom rohu výber možností cez položku Odregistrovať

Odkaz na video ukážku:

# 3 PREZERANIE INFORMÁCII O PRIEBEHU MOJEJ VÝUČBY

1. Po prihlásení sa zobrazí výber Môj kurz a Rezervácia termínov. Vyberieme možnosť Môj kurz.

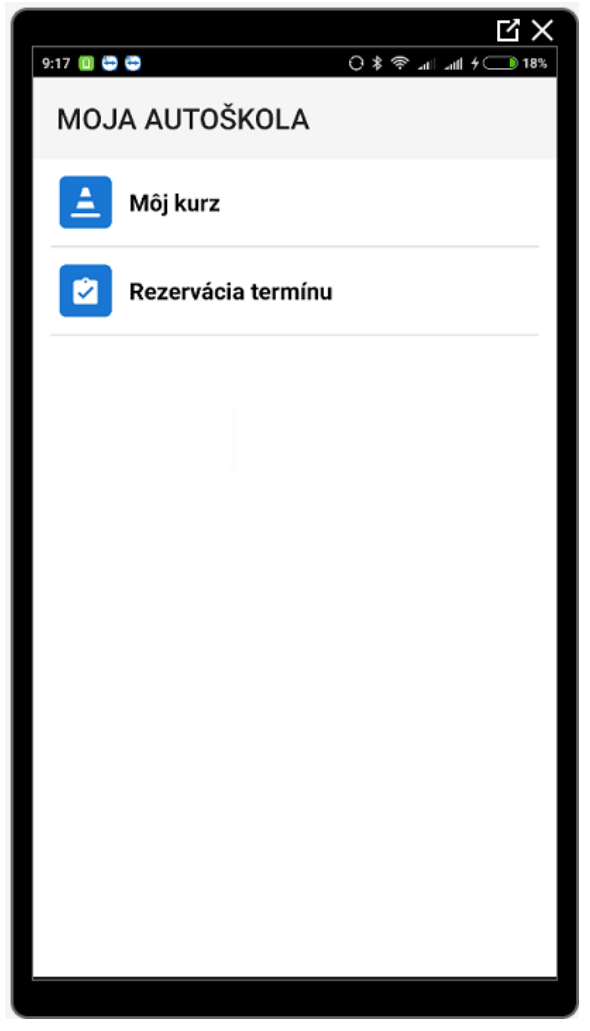

Obr. 6 Úvodná obrazovka

- Zobrazia sa základné údaje o Vás a o Vašom postupe v rámci výučby. Čo znamenajú jednotlivé položky:
  - a. Matričné číslo je Vaše "rodné číslo" v autoškole. V autoškole sú povinný evidovať údaje o priebehu výučby a toto číslo prepája jednotlivé záznamy napríklad vo výkaze výcvikového vozidla, triednej knihe a pod.
  - b. Typ kurzu Vaše zaradenie do kurzu. Hovorí o tom, či chcete získať vodičské oprávnenie prvýkrát alebo už vodičské oprávnenie už máte a chcete získať nové (rozšírenie o motorku, kamión a pod).
  - c. Vodičské oprávnenie skupina/y, ktoré chcete na konci kurzu získať absolvovaním skúšky.

- d. Teória Každý kurz má predpísaný počet hodín teórie, ktoré musíte absolvovať. Podmienkou pre ukončenie kurzu je absolvovanie 100% hodín. Môžete však dostať od autoškoly aj viac, ako je na príklade (110% to znamená, že by ste dostali od Vašej autoškoly viac).
- e. Praktický výcvik Tak ako teória, tak aj prax má svoje osnovy. Aby ste vedeli ako veľa ešte potrebujete absolvovať
- f. Informácia, čo o Vás má vyznačené autoškola:
  - i. Zdravotná spôsobilosť len informácia
  - ii. Psychická spôsobilosť len informácia, vyžaduje sa len pri výučbe na vyššie skupiny
    kamióny a autobusy, alebo pre kurzy, ktoré vyžadujú tieto podklady na predloženie
  - iii. Kurz prvej pomoci len informácia

| 14.05 A A A                                                                                                    |      |   |
|----------------------------------------------------------------------------------------------------|------|---|
|                                                                                                    |      |   |
| MOJ KURZ                                                                                                    | 3    | : |
| ZP<br>Zuzana Príručková<br>Matričné číslo: 619/2017/8<br>Typ kurzu: VO - základný<br>Vodičské oprávnenie: B<br>Teória: 110% | 8/17 |   |
| Praktický výcvik: 49%                                                                                                    |      |   |
| Zdravotná spôsobilosť                                                                                                    |      |   |
| Psychická spôsobilosť                                                                                                    |      |   |
| 🔲 Kurz prvej pomoci                                                                                                    |      |   |
| 🚫 Teória                                                                                                    |      |   |
| 🔇 Údržba                                                                                                    |      |   |
| C Trenažér                                                                                                    |      |   |
| Autocvičisko                                                                                                    |      |   |
| Jazdy                                                                                                    |      |   |

Obr. 7 Môj kurz

Odkaz na video ukážku:

### 3.1 Teória

Zobrazí sa prehľad naplánovaných hodín teórie, ktoré máte absolvovať alebo ste už absolvovali – dátum a čas začiatku hodiny. Tu je potrebné si uvedomiť, že môžete mať absolvovaných viacero hodín za sebou, keďže bežne sa v autoškolách vyučujú dvojhodinové alebo trojhodinové bloky po 45 minút. Tiež sa zobrazuje priebežné percento naplnenia výučby – Progres.

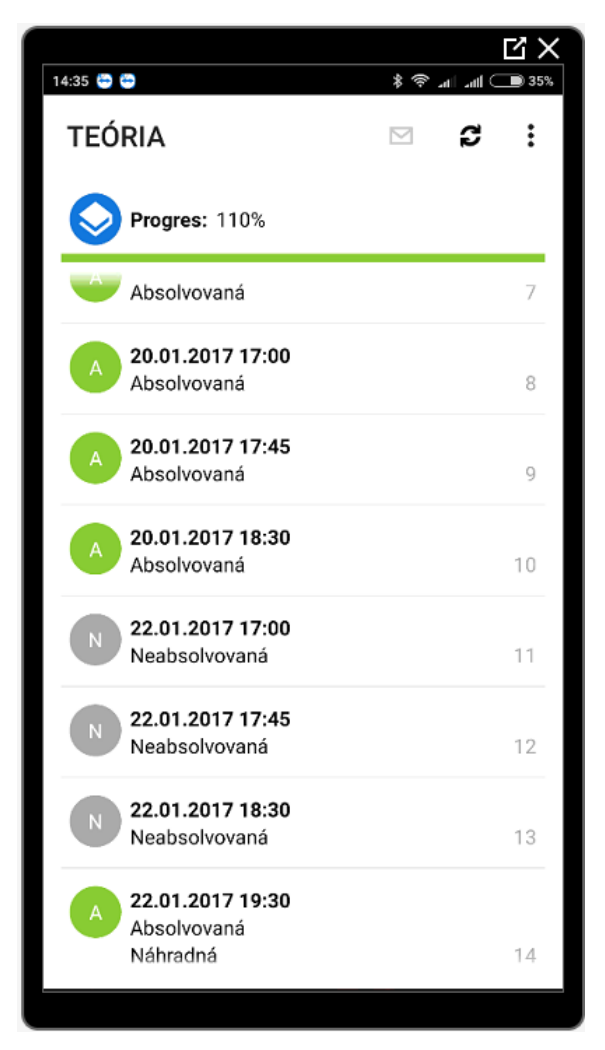

Obr. 8 Detail teórie

### 3.2 Údržba

V Údržbe sa zobrazujú hodiny praktickej údržby – celkový progres, jednotlivé naplánované a realizované hodiny – dátum a čas začiatku hodiny.

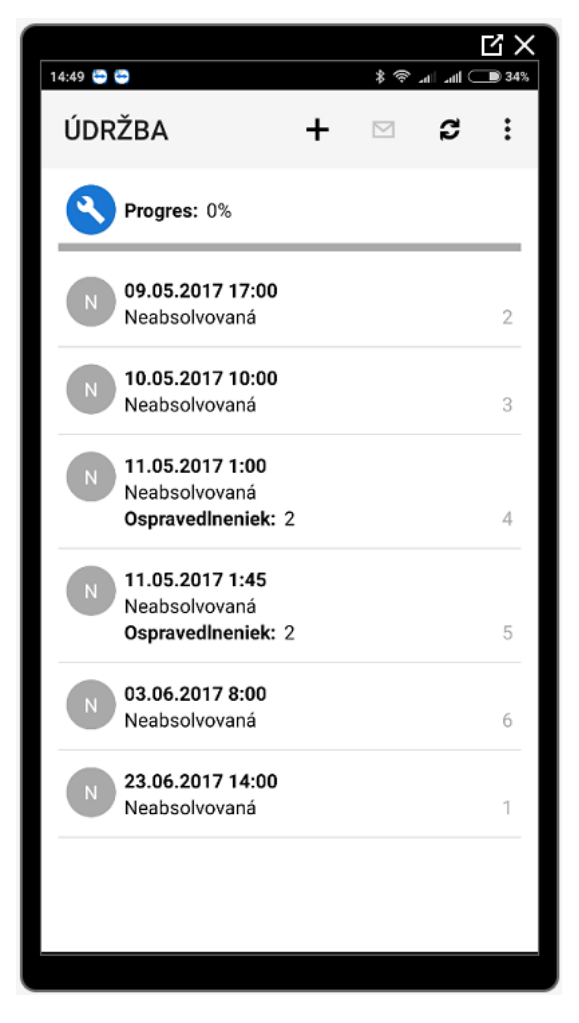

Obr. 9 Detail údržby

#### 3.3 Trenažér

V časti Trenažér sa zobrazujú hodiny na trenažéri – celkový progres, jednotlivé naplánované a realizované hodiny – dátum a čas začiatku hodiny.

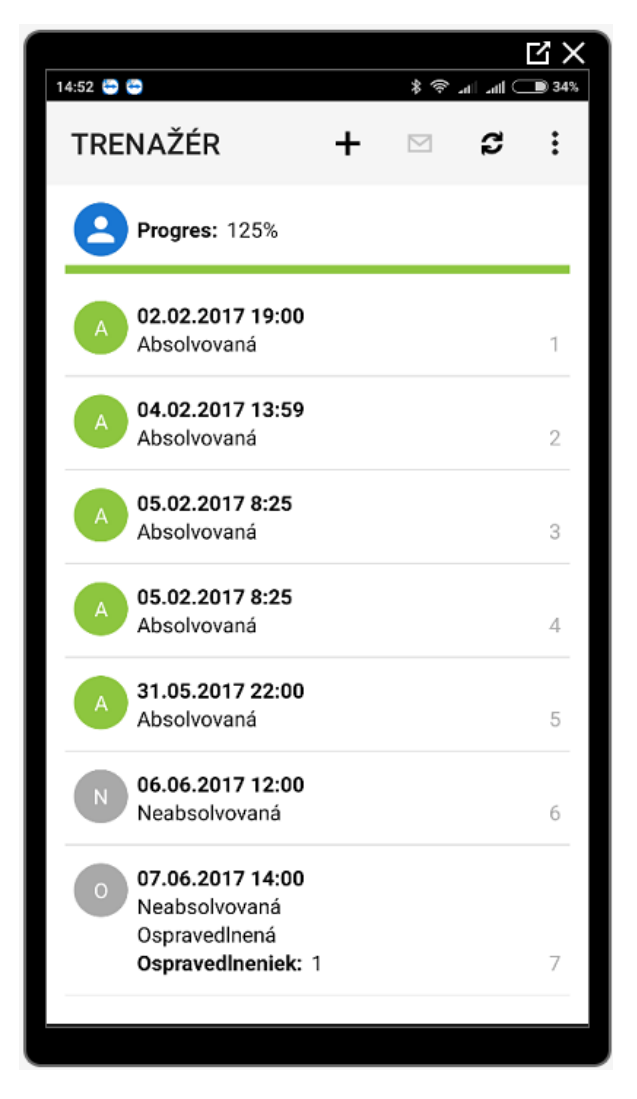

Obr. 10 Detail Trenažér

#### 3.4 Autocvičisko

V časti Autocvičisko sa zobrazujú praktické jazdy, ktorých aspoň malá časť prebiehala na autocvičisku – celkový progres, jednotlivé naplánované a realizované jazdy na autocvičisku – dátum a čas začiatku jazdy, čas konca jazdy, čas strávený počas jazdy v premávke, prejdené km v premávke, čas na autocvičisku, na akom vozidle bola jazda absolvovaná + EČV vozidla a tiež, či jazda bola uznaná. Vpravo per jazda sa zobrazuje všeobecná ikona druhu vozidla, na ktorom bol výcvik absolvovaný.

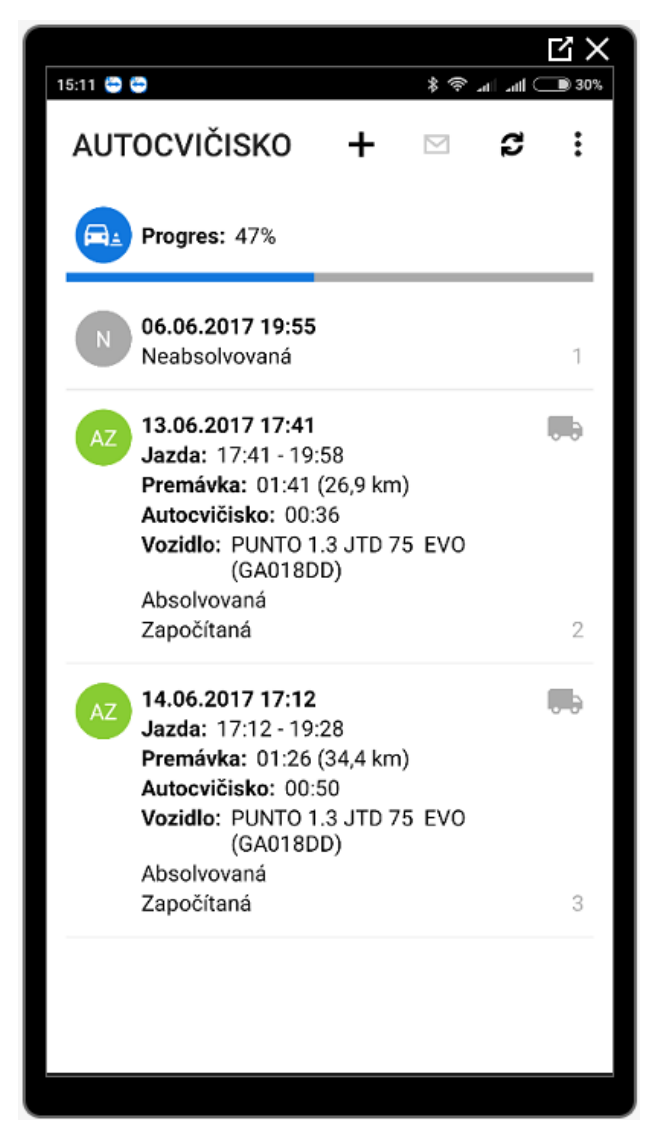

Obr. 11 Detail Autocvičisko

#### 3.5 Jazdy

V časti Jazdy sa zobrazujú praktické jazdy – celkový progres, osobný odometer, jednotlivé naplánované a realizované jazdy na autocvičisku – dátum a čas začiatku jazdy, čas konca jazdy, čas strávený počas jazdy v premávke, prejdené km v premávke, čas na autocvičisku, na akom vozidle bola jazda absolvovaná + EČV vozidla a tiež, či jazda bola uznaná. Vpravo per jazda sa zobrazuje všeobecná ikona druhu vozidla, na ktorom bol výcvik absolvovaný.

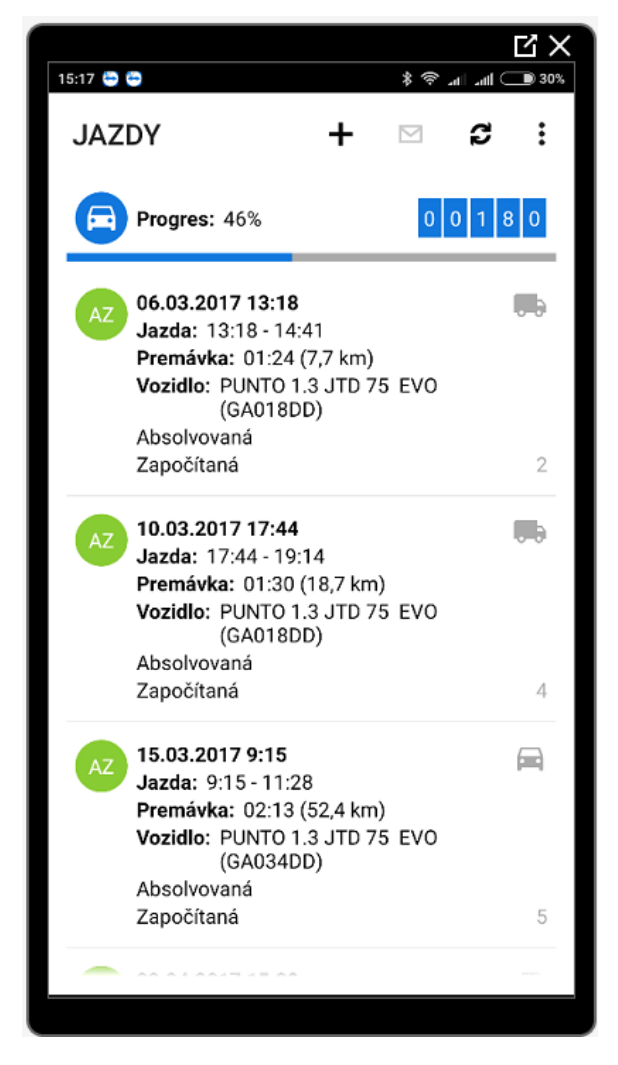

Obr. 12 Detail Jazdy

### 4 REZERVÁCIA TERMÍNU

Táto časť je pre Vás zaujímavá len v prípade ak autoškola, v ktorej absolvujete kurz, využíva možnosti poskytovania termínov a ich rezervácie termínov.

Rezervovať termín je možné z dvoch miest:

- A. Z obrazovky Môj kurz s výberom konkrétnej praktickej položky Údržba, Trenažér, Autocvičisko alebo Jazdy kde stlačíte tlačidlo "+" v hornej časti obrazovky,
- B. V úvodnom menu položka Rezervácia termínu a následne výber jednej z položiek Údržba, Trenažér, Autocvičisko alebo Jazdy.

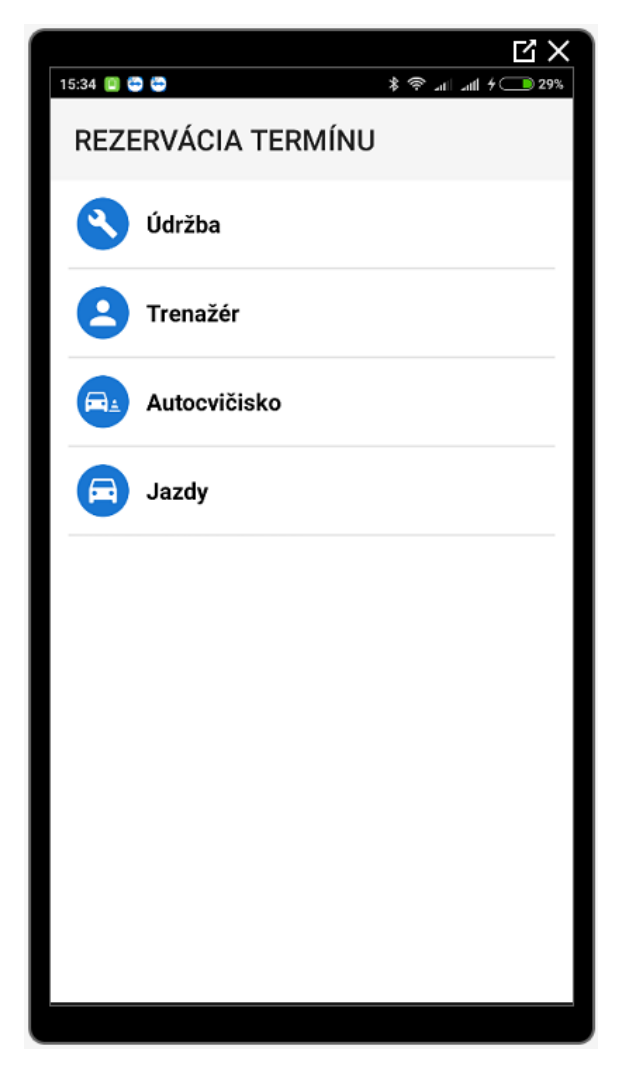

Obr. 13 Rezervácia termínu

V oboch prípadoch sa zobrazí kalendár, v ktorom sa zobrazia označené dni avšak iba tie, na ktoré existujú naplánované hodiny daného typu praktickej výučby.

| [15:41 📮 😋 😂 🔭 👌 巻き 👔 (↓ attl チー) 30% |                    |          |    |    |    |    |  |  |  |  |
|---------------------------------------|--------------------|----------|----|----|----|----|--|--|--|--|
| REZ                                   | REZERVÁCIA TERMÍNU |          |    |    |    |    |  |  |  |  |
| <del>~</del>                          |                    | jún 2017 |    |    | ÷  |    |  |  |  |  |
| ро                                    | ut                 | st       | št | pi | SO | ne |  |  |  |  |
|                                       |                    |          | 1  | 2  | 3  | 4  |  |  |  |  |
| 5                                     | 6                  | 7        | 8  | 9  | 10 | 11 |  |  |  |  |
| 12                                    | 13                 | 14       | 15 | 16 | 17 | 18 |  |  |  |  |
| 19                                    | 20                 | 21       | 22 | 23 | 24 | 25 |  |  |  |  |
| 26                                    | 27                 | 28       | 29 | 30 |    |    |  |  |  |  |
|                                       |                    |          |    |    |    |    |  |  |  |  |
|                                       |                    |          |    |    |    |    |  |  |  |  |

Obr. 14 Kalendár – rezervácia

Výberom vyznačeného dňa sa dostaneme na ponuku hodín na prihlásenie – dátum a čas začiatku výučby, či je možnosť prihlásiť sa a koľko je voľných miest. Ak je možnosť prihlásiť sa, tak v pravom hornom rohu je vysvietená možnosť – "kvačka". Ak ste už na danú hodinu prihlásený alebo sa na hodinu nemôžete prihlásiť, ostane bez zmeny.

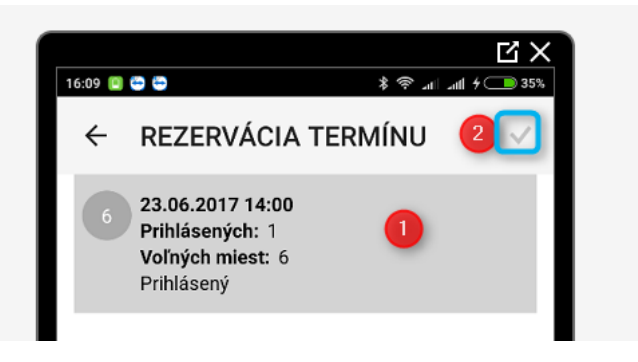

Obr. 15 Prihlásenie na termín hodiny

Rovnaký postup je na všetkých praktických hodinách.

Pri rezervácii termínu na poslednú chvíľu, ak sa nejedná o hodinu s viacerými účastníkmi kurzu, odporúčame kontaktovať svojho inštruktora.

### **5 OSPRAVEDLNENIE SA Z HODINY**

Táto časť je pre Vás zaujímavá len v prípade ak autoškola, v ktorej absolvujete kurz, využíva možnosti uznávania ospravedlneniek, zväčša v spojitosti s využívaním poskytovania termínov a rezervácie termínov.

<u>Upozornenie</u> – možnosť odoslať ospravedlnenku je časovo limitovaná na 24 hodín pred plánovaným začatím hodiny.

Ospravedlnenka sa neodosiela na hodiny teórie, len na praktickú výučbu - Údržba, Trenažér, Autocvičisko alebo Jazdy.

#### Ako sa ospravedlniť:

- 1. Na obrazovke Môj kurz si vyberiem druh výučby, z ktorej sa chcem ospravedlniť Údržba, Trenažér, Autocvičisko alebo Jazdy,
- 2. Následne ťuknutím označím hodinu, z ktorej sa chcem ospravedlniť,

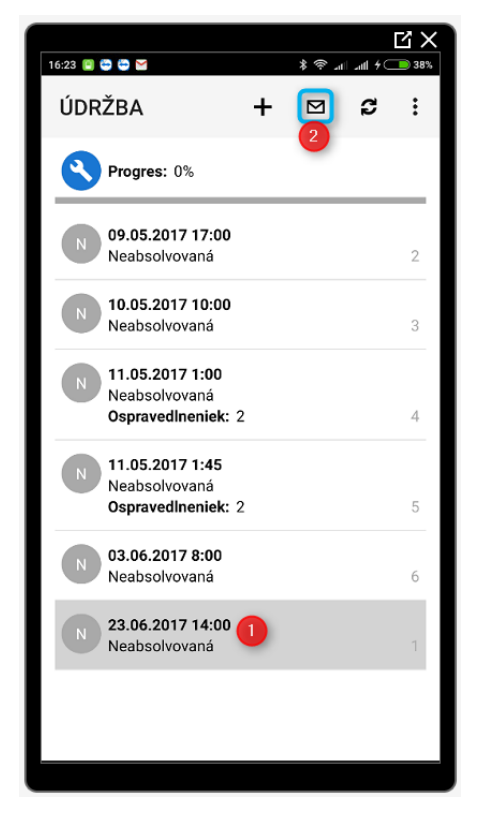

Obr. 16 Výber hodiny na ospravedlnenie

- Zobrazí sa obrazovka na zadanie textu na ospravedlnenie, kde zadáte text dôvod neúčasti. Následne odošlete ospravedlnenie pomocou kvačky v pravom hornom rohu, ktorá sa vysvieti ak je zadaných aspoň 10 znakov textu,
- V prípade, že ospravedlnenie nejde odoslať, overte, či nie je v pravom hornom rohu sivou farbou vyznačený symbol hodín – to znamená, že hodina začne za menej ako 24 hodín a nie je možné odoslať,
- 5. Ak hodina bola naplánovaná ako 2-hodinová výučba a viac, je možné vytvoriť ospravedlnenku na viacero hodín vyznačením Ospravedlniť celý blok.

### 6 FAQ

**JISCD** – Tento portál predstavuje verejne dostupnú časť systému JISCD-ESD, komplexného informačného systému, ktorý zabezpečuje efektívne riadenie, evidenciu a kontrolu výkonu štátnej správy na úseku dopravy, konkrétne v oblasti správy autoškôl, v oblasti správy technických služieb a v oblasti riadenia odborných spôsobilostí v cestnej doprave.

Občan, odborná verejnosť a ostatné zainteresované subjekty môžu prostredníctvom portálu a jeho elektronických formulárov pristupovať k digitálnym službám, ktoré im umožňujú využiť internetovú komunikáciu na vybavovanie agendy.

Portál je zameraný na informovanie a navigáciu občana v rôznych životných situáciách týkajúcich sa dopravy a prevádzky vozidiel na pozemných komunikáciách. Sprístupňuje služby digitálnej autoškoly, digitálneho vzdelávacieho, certifikačného systému v doprave a integrovaných technických služieb, ako aj súvisiace zoznamy a registre.

Súčasťou portálu sú elektronické podania a notifikácie, pre komunikáciu občana s príslušnými inštitúciami digitálnou formou.

#### https://www.jiscd.sk/

**Jazda bola uznaná???** – Existuje súbor pravidiel, ako sa uznávajú hodiny v učebni a jazdy vo vozidle. Sú predpísané a sú plošné pre všetky autoškoly. Pri jazdách je napríklad pravidlo, že musí trvať minimálne 30 minút.

**Čo je odometer** – Vo vozidlách meria prejdenú vzdialenosť, väčšina z nás to však pozná pod nesprávnym názvom tachometer (ten zobrazuje aktuálnu rýchlosť).

**Prečo si neviem prezrieť svoju jazdu** – V rámci zákonných možností je výučba v autoškolách sledovaná pre účely vyhodnotenia. Zobrazovanie kadiaľ a kedy ste jazdili nie je voči zákonu v poriadku v rámci systému JISCD. Ak si chcete pozrieť kadiaľ ste jazdili môžete vyskúšať **poprosiť** Vášho inštruktora. Autoškola má prístup do aplikácie poskytovateľa GPS služieb, kde si tieto jazdy vedia prezerať.